## 04/15. KÖRLEVÉL FELADAT

A feladatban egy "EGÉSZSÉGNAPON" résztvevő emberek mért adatainak kinyomtatására alkalmas körlevélfeladatot kell készíteni.

- 1.) Hozzál létre egy "Egészségnap" nevű mappát!
- 2.) A mappában hozzál létre egy adatok.docx nevű fájlt!
- 3.) A dokumentumban készítsd el a következő táblázatot!

| SSZ | név           | életkor | magasság | testsúly | BMI | testzsír % |
|-----|---------------|---------|----------|----------|-----|------------|
| 1   | Kiss Péter    | 28      | 180      | 81       | 25  | 21%        |
| 2   | Nagy Ferenc   | 55      | 171      | 92       | 31  | 41%        |
| 3   | Kovács Éva    | 46      | 160      | 54       | 21  | 18%        |
| 4   | Balogh Mária  | 62      | 155      | 63       | 26  | 29%        |
| 5   | Horváth János | 51      | 172      | 75       | 25  | 23%        |

- 4.) Az elkészült az adatok.docx dokumentumot mentsd és zárd be!
- 5.) Hozd létre a törzsdokumentum.docx fájlt!
- 6.) A dokumentumot készítsd el a következő minta alapján!
- 7.) A lap legyen A5-ös álló tájolású, a margó legyen mindenhol 1,5 cm!

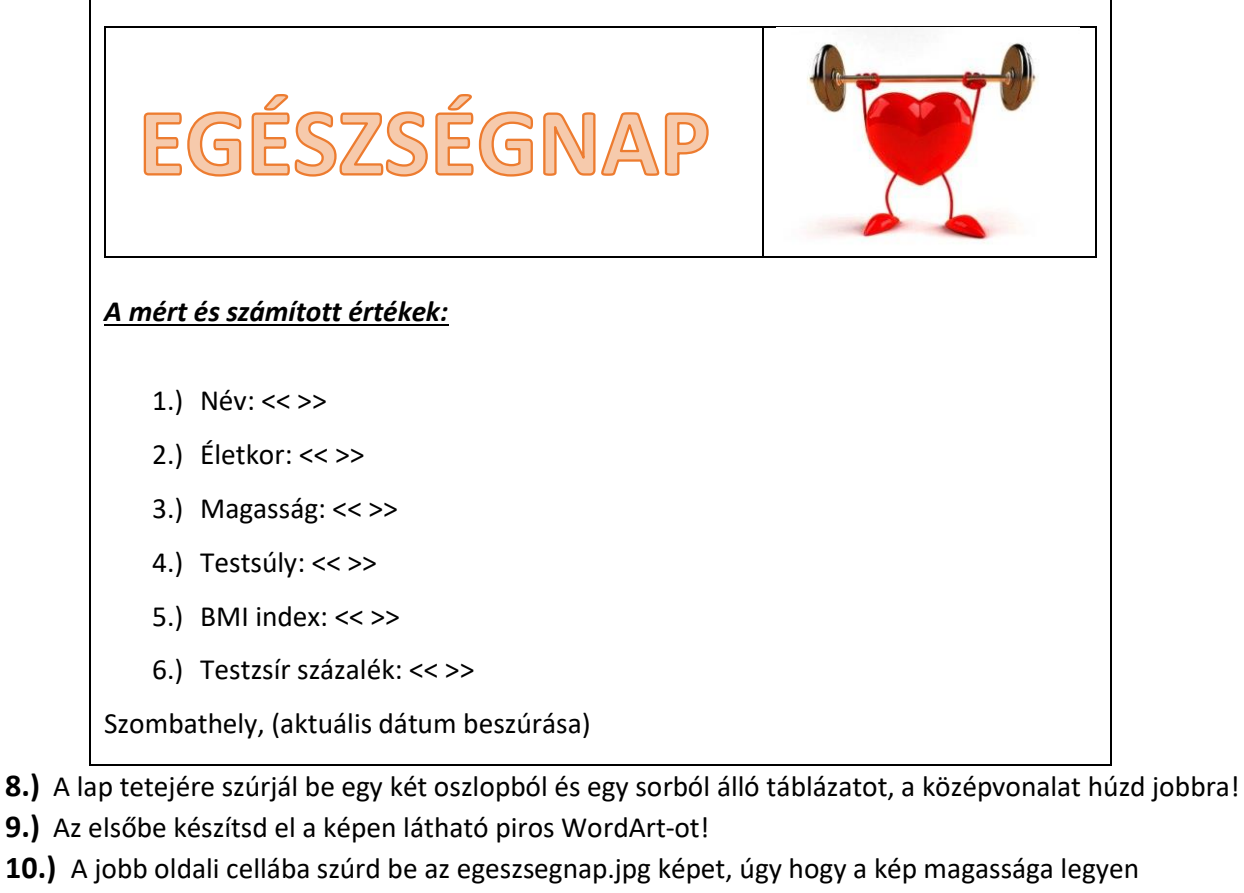

- rögzített méretarány mellett 3 cm!
- **11.)** Majd gépeld be a nyers szöveget!
- 12.) Rendeld az adatok.docx fájlt a törzsdokumentum.docx-hoz, majd megfelelő helyekre szúrd be az adatmezőket!
- 13.) Formázd a minta alapján a dokumentumot! (Számozás, dupla sortávolság, dátum beszúrása; térköz)
- 14.) Végül egyesítsd a dokumentumot, és mentsd a mappába a szokásos néven a mappába!
- 15.) Ellenőrizd a munkádat, és a mappát mentsd a megadott helyre!

## 04/16. KÖRLEVÉL FELADAT

A feladat megcímzett borítékok készítése!

- 1.) Hozzál létre egy "Meghívó" nevű mappát!
- 2.) Másold át a megadott helyről az adatok.docx-et a mappába!
- 3.) Majd hozzál létre egy törzsdokumentum nevű dokumentumot!
- 4.) A megnyitott dokumentumban indítsál körlevélkészítést, és válaszd a boríték készítése gombot!
- 5.) C6-os borítékot válaszd ki!
- 6.) A feladó a következő legyen: Premontrei Rendi Szent Norbert Gimnázium, Szombathely, Széchenyi
  u. 2, 9700
- **7.)** A feladó betűtípusa legyen Times New Roman és 12-es méretű! A város legyen félkövér és aláhúzott! Az irányítószám legyen félkövér és 16-os méretű!
- 8.) Csatold az adatok.docx-et a törzsdokumentumhoz!
- 9.) A címzett helyére szúrd be az adatmezőket!
- **10.)**Formázd a címzettet ugyanolyanra, mint a feladót!
- **11.)**A jobb felső sarokba készíts a minta alapjáén egy bélyeget!
- 12.) Majd jelenítsd meg az eredményt, és ellenőrizd a rekordléptetőkkel, hogy jó dolgoztál-e!?

13.)Végül készítsd el az egyesített.docx-et, és mentsd a mappába!

| <u>zombathely</u><br>zéchenyi u_2 |                                                                                        |                                    |
|-----------------------------------|----------------------------------------------------------------------------------------|------------------------------------|
| <b>700</b>                        |                                                                                        |                                    |
|                                   |                                                                                        | · · · · · · ·                      |
|                                   |                                                                                        |                                    |
|                                   |                                                                                        |                                    |
|                                   |                                                                                        |                                    |
|                                   |                                                                                        |                                    |
|                                   | < <vezetéknév< td=""><td>&gt;&gt; &lt;<keresztnév>&gt;</keresztnév></td></vezetéknév<> | >> < <keresztnév>&gt;</keresztnév> |
|                                   | < <város>&gt;</város>                                                                  |                                    |
|                                   | < <utca>&gt; &lt;<i< td=""><td>Hsz&gt;&gt;</td></i<></utca>                            | Hsz>>                              |
|                                   | < <irezóm>&gt;</irezóm>                                                                |                                    |
|                                   |                                                                                        |                                    |